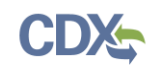

## **Registering as a Preparer**

This job aide includes information on the following steps related to registering as a Preparer for the Electronic Permit System (EPS) program service.

The Preparer is the person within a given permitting authority that is responsible for preparing and submitting permit actions to the Environmental Protection Agency (EPA).

- Accessing the CDX Homepage
- Adding the Electronic Permit System Program Service to an Existing CDX Account
- Creating a New CDX Account
- Organization Information
- Confirming your Account Registration
- <u>Registration Notifications</u>
- <u>Support</u>

#### Accessing the CDX Homepage

- 1. Access the Central Data Exchange (CDX) home page directly by selecting this URL (or entering it into your browser): <u>https://cdx.epa.gov/</u>. The homepage provides you with the following features:
  - a. **Log in:** If you already have an existing CDX account, you may log into the system by entering your User ID and Password, and clicking the 'Log In' button (see Figure 1). Then proceed to the next section to add the Electronic Permit System program service to your account.
  - b. **Registration:** If you do not have an account with CDX, click the 'Register with CDX' button (see Figure 1) and proceed to <u>Creating a New CDX Account</u> to begin the CDX registration process.

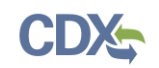

#### Figure 1: CDX Web Home Page

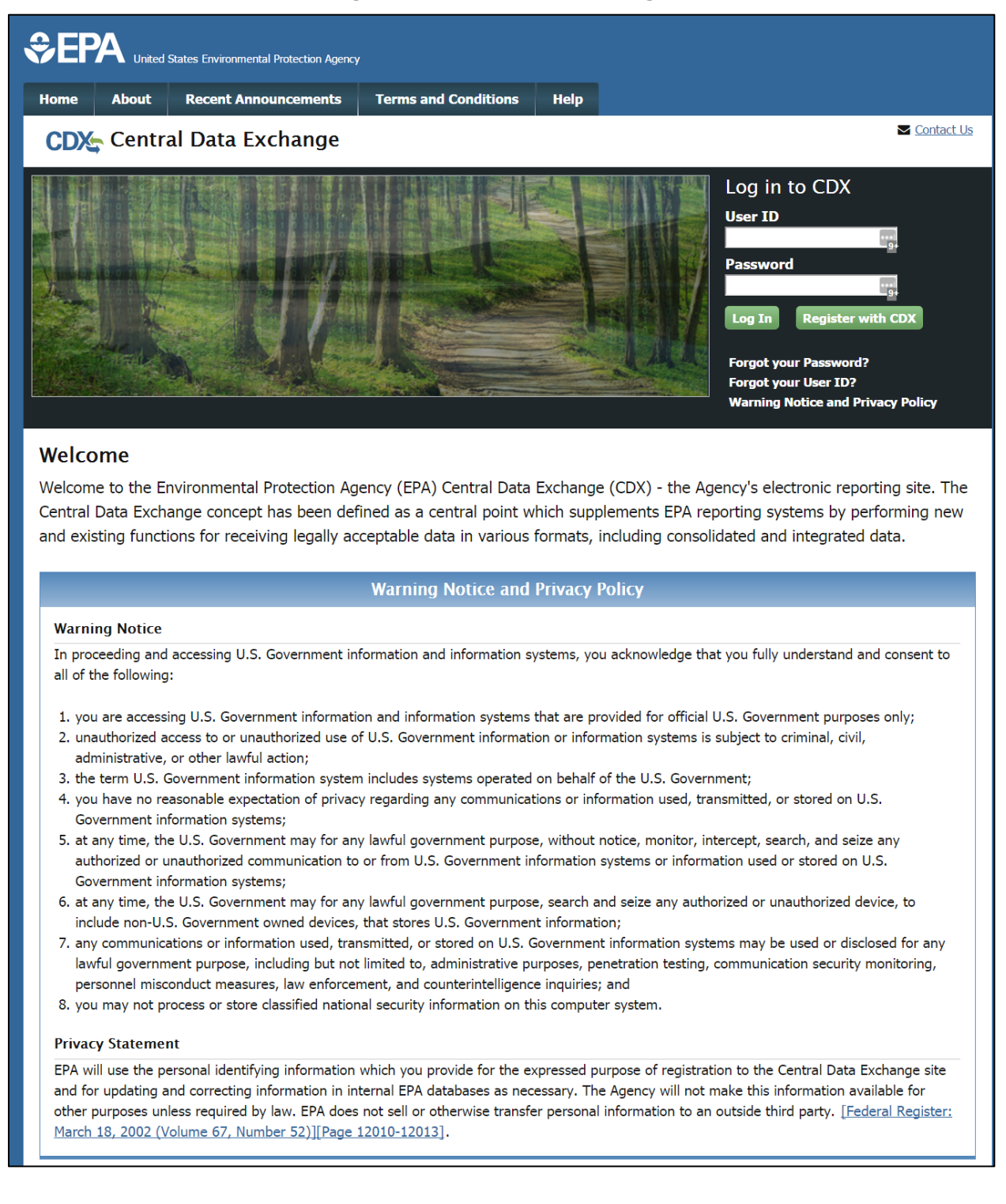

#### Adding the Electronic Permit System Program Service to an Existing CDX Account

1. On the MyCDX page, select the 'Add Program Service' button (see Figure 2).

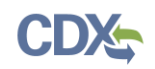

### Figure 2: MyCDX Page

| SEPA Unite                                                                                                    | d States Environmental Protection Agend           |                      |        |                                                        |                                       |  |
|----------------------------------------------------------------------------------------------------|---------------------------------------------------|----------------------|--------|--------------------------------------------------------|---------------------------------------|--|
| Home About                                                                                                    | Recent Announcements                              | Terms and Conditions | FAQ    | Help                                                   |                                       |  |
| CDX: Centre<br>MyCDX Inbox                                                                                                    | My Profile Submission                             | ortal                |        | Contact Us<br>Logged in as S4SGSLUSHERALPREP (Log out) |                                       |  |
|                                                                                                    | Services                                          | ; 0;                 | Manage |                                                        | CDX Service Availability              |  |
| <u>Status</u> =                                                                                                    | Program Service Name ▼ R<br>S4S: SPeCS for SIPs P | ole =                |        | Sec                                                    | e the status for all program services |  |
|                                                                                                    |                                                   |                      |        |                                                        | News and Updates                      |  |
|                                                                                                    |                                                   |                      |        | No                                                     | news/updates.                         |  |
| Add Program Service Manage Your Program Services                                                                                                    |                                                   |                      |        |                                                        |                                       |  |
| CDX Help Desk: 888-890-1995   (970) 494-5500 for International callers EPA Home Privacy and Security Notice Accessibility About CDX   Frequently Asked Questions   Terms and Conditions   Contact Us |                                                   |                      |        |                                                        |                                       |  |

2. The Edit Account Profile screen will appear. Search for the Electronic Permit System program service in the Program Service page by entering the program service name in the 'Active Program Services List' text box (See Figure 3).

| Home About                                                                                                    | Recent Announcements | Terms and Conditions | FAQ | Help |  |  |  |
|----------------------------------------------------------------------------------------------------|----------------------|----------------------|-----|------|--|--|--|
| Contact Us       Logged in as S4SGSLUSHERALPREP (Log out)         1. Program Service       2. Role Access       3. Organization Information                                                   |                      |                      |     |      |  |  |  |
| Begin typing a program service name or related keywords to filter the list of available services (e.g., air quality system, AQS, or<br>Clean Air Act).<br>Active Program Services List<br>EPS |                      |                      |     |      |  |  |  |
| EPS: Electronic Permit System Cancel                                                                                                    |                      |                      |     |      |  |  |  |

## Figure 3: Selecting a Program Service

3. Select the 'Electronic Permit System' program service once it appears on the list.

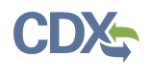

- 4. You will be automatically redirected to the Role Access page (see Figure 4). Select the 'Preparer' role from the dropdown list on the Role Access page.
- 5. The 'Permitting Authority' field will appear after selecting the 'Preparer' role. From the dropdown field, select the Permitting Authority you are affiliated with.
- 6. Select the 'Request Role Access' button to complete adding the role to your account.

| Home                                                                                                  | About                     | Recent Announcements | Terms and Conditions | FAQ       | Help    |  |  |  |
|----------------------------------------------------------------------------------------------------|---------------------------|----------------------|----------------------|-----------|---------|--|--|--|
| CDX:                                                                                                  | CDX: Edit Account Profile |                      |                      |           |         |  |  |  |
| 1. Prog                                                                                               | ıram Serv                 | ice 🗸 🔷 2. Role Ac   | cess 🔰 3. Organizat  | tion Info | rmation |  |  |  |
| Pogic                                                                                                 | tration lr                | formation            |                      |           |         |  |  |  |
| Regis                                                                                                 | u auon n                  | normation            |                      |           |         |  |  |  |
| Progra                                                                                                | m Service                 | Electronic Perr      | nit System           |           |         |  |  |  |
| Role                                                                                                  |                           | Not selected         |                      |           |         |  |  |  |
| Select a role from the drop down list and provide any required additional information, if applicable. |                           |                      |                      |           |         |  |  |  |
| Permitting Authority * Arizona DEQ                                                                    |                           |                      |                      |           |         |  |  |  |
| Request Role Access Cancel                                                                            |                           |                      |                      |           |         |  |  |  |

#### Figure 4: Role Access Page

- 7. The Organization Information page will appear. On the Organization Information page (see Figure 5), choose one option from the following:
  - a) *Select a Current Organization*. If you already have other CDX Program Services associated with your account, this option will display the list of organizations that you associated with those program services. Select the appropriate organization from the dropdown list to associate with your Electronic Permit System role.
  - b) *Request to Add an Organization*. This option prompts you to enter keyword(s) to search for the name of the organization you wish to associate with your Electronic Permit System role.
    - i. If you see your organization in the search results table, click on the appropriate organization ID to select your organization.
    - ii. If the simple search returns too many results, you may 1) click on the "Use advanced search" at the bottom of the page; or 2) enter new keywords in the search box.

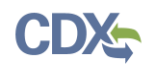

- iii. If you cannot locate your organization in the search results, you may click the 'Request that we add your organization' link at the bottom of the page. The form will expand and you can enter the name, address, and other information for the new organization.
- 8. Select the 'Submit Request for Access' button.
- 9. A notification will be sent to an EPA Registration Maintenance Account Manager (RMAM) to review and approve your request for access. You will be notified via email once your request has been approved. Once approved, please log into CDX with your CDX username and password and select the 'Preparer' role hyperlink on the MyCDX homepage to access the Electronic Permit System program service.

| Home                                                                                                    | About                     | Recent Announcements | Terms and Conditions | FAQ      | Help      |   |  |  |
|----------------------------------------------------------------------------------------------------|---------------------------|----------------------|----------------------|----------|-----------|---|--|--|
| CDX                                                                                                    | CDX: Edit Account Profile |                      |                      |          |           |   |  |  |
| 1. Prog                                                                                                    | gram Serv                 | vice 🗸 💙 2. Role Acc | ess 🗸 💙 3. Organi    | zation I | nformatio | n |  |  |
|                                                                                                    |                           |                      |                      |          |           |   |  |  |
| Regis                                                                                                    | stration I                | nformation           |                      |          |           |   |  |  |
| Progra                                                                                                    | am Servic                 | e Electronic Perm    | it System            |          |           |   |  |  |
| Role                                                                                                    |                           | Preparer             |                      |          |           |   |  |  |
| <ul> <li>Select a Current Organization</li> <li>Request to Add an Organization</li> <li>Select an organization from the dropdown list.</li> </ul> |                           |                      |                      |          |           |   |  |  |
| CGI FEDERAL (12601 FAIRLAKES CIRCLE, FAIRFAX, VA, US 22033) 🔻                                                                                     |                           |                      |                      |          |           |   |  |  |
| Submit                                                                                                    | : Request (               | for Access           |                      |          |           |   |  |  |

### Figure 5: Organization Information Page

#### Creating a New CDX Account

- 1. Go to the CDX Home Page at <u>https://cdx.epa.gov/</u>. To create a new CDX account, click the 'Register with CDX' button (see Figure 1).
- 2. The CDX 'Terms and Conditions' screen will be displayed, documenting the terms and conditions. To continue, accept the terms and conditions by selecting the 'I am this registrant. I will not share my account, and I accept the terms and conditions, above.' checkbox and the 'Proceed' button (see Figure 6).

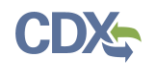

- a. You may cancel the registration process by selecting the 'Cancel' hyperlink. Note that if you decline the terms and conditions, you will not be able to proceed with the registration.
- b. Once you have accepted the registration agreement, you are redirected to proceed with the registration process.

### Figure 6: CDX Terms and Conditions

| \$€F                                                                                                    | A United       | States Environmental Protection Agency |                      |      |            |  |
|----------------------------------------------------------------------------------------------------|----------------|----------------------------------------|----------------------|------|------------|--|
| Home                                                                                                    | About          | Recent Announcements                   | Terms and Conditions | Help |            |  |
| CDX                                                                                                    | <b>Term</b>    | s and Conditions                       |                      |      | Contact Us |  |
| The access and use of CDX Registration for the electronic submittal of environmental information require the creation of a user ID and password that I must maintain and keep confidential. I will review the following steps concerning the creation and maintenance of a user ID and password. |                |                                        |                      |      |            |  |
| Warni                                                                                                    | ng Notice      |                                        |                      |      |            |  |
| In proceeding and accessing U.S. Government information and information systems, you acknowledge that you fully understand and consent to all of the following:                                                                                                    |                |                                        |                      |      |            |  |
| 1. you are accessing U.S. Government information and information systems that are provided for official U.S. Government                                                                                                    |                |                                        |                      |      |            |  |
| I am this registrant. I will not share my account, and I accept the terms and conditions, above.                                                                                                    |                |                                        |                      |      |            |  |
| Procee                                                                                                    | ed <u>Canc</u> | el                                     |                      |      |            |  |

- The 'Request Program Service' screen displays a list of active program services (see Figure 7). You may filter the active program service list by typing the program service name or related keywords in the text bar.
- 4. Select 'EPS: Electronic Permit System' from the Active Program Service List by clicking on the list item.

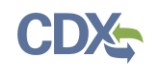

Figure 7: Program Service Selection

- 5. You will be automatically redirected to the Role Access page (see Figure 8). Select the 'Preparer' role from the dropdown list on the Role Access page.
- 6. The 'Permitting Authority' field will appear after selecting the 'Preparer' role. From the dropdown field, select the Permitting Authority you are affiliated with.
- 7. Select the 'Request Role Access' button to complete adding the role to your account.

Figure 8: Role Access Page

|                                                                                                    | Environmental Protection Agency                                                               |            |  |  |  |  |
|----------------------------------------------------------------------------------------------------|-----------------------------------------------------------------------------------------------|------------|--|--|--|--|
| Home About Rec                                                                                                    | cent Announcements Terms and Conditions Help                                                  |            |  |  |  |  |
| CDX Core CDX                                                                                                    | ( Registration                                                                                | Contact Us |  |  |  |  |
| 1. Program Service 🗸                                                                                                    | <ul> <li>2. Role Access</li> <li>3. User and Organization</li> <li>4. Confirmation</li> </ul> |            |  |  |  |  |
| Registration Inform                                                                                                    | mation                                                                                        |            |  |  |  |  |
| Program Service                                                                                                    | Electronic Permit System                                                                      |            |  |  |  |  |
| Role                                                                                                    | Not selected                                                                                  |            |  |  |  |  |
| Select a role from the drop down list and provide any required additional information, if applicable.  Select Role  Preparer  Arizona DEQ |                                                                                               |            |  |  |  |  |
| Permitting Authority *     Arizona DEQ     Request Role Access   Cancel                                                                   |                                                                                               |            |  |  |  |  |

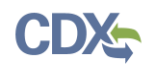

#### **Organization Information**

- 1. The User and Organization Information Page will appear. On the 'Part 1: User Information' section of the 'User and Organization' page, enter your user information in all of the required fields marked with an asterisk (see Figure 9).
  - a. The 'Security Question' and 'Security Answer' selections are used for identity authentication in the event you forget your password and need to reset it. The answers you provide to the security questions are case insensitive.

**Note:** It is important that you carefully note your input for the 'User ID' and 'Password' fields, as you are prompted for this information during the Electronic Permit System submission process and will need to provide an exact match for authentication.

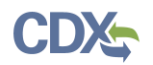

Figure 9: User and Organization Information Page

| EPA United States Enviro   | nmental Protection Agency                               |             |
|----------------------------|---------------------------------------------------------|-------------|
| me About Recent            | Announcements Terms and Conditions Help                 |             |
| DX Core CDX Re             | gistration                                              | S Contact U |
| . Program Service 🗸        | 🔪 2. Role Access 🗸 🔰 3. User and Organization 🔰 4. Conf | firmation   |
|                            |                                                         |             |
| Registration Informati     | on                                                      |             |
| orogram Service            | Electronic Permit System                                |             |
| <b></b> λole               | Preparer                                                |             |
| fill aut all required fi   |                                                         |             |
| ase nii out an requirea ni | ads marked with an asterisk(")                          |             |
| art 1: User Informatio     | n                                                       |             |
| User ID *                  |                                                         |             |
| Title *                    | Mr                                                      |             |
| First Name *               |                                                         |             |
| Middle Initial             |                                                         |             |
| Last Name *                |                                                         |             |
| Suffix                     | -Please Select- 🔻                                       |             |
| Password *                 |                                                         |             |
| Re-type Password *         |                                                         |             |
| Security Question 1 *      | -Please Select-                                         | V           |
| Security Answer 1 *        |                                                         |             |
| Security Question 2 *      | -Please Select-                                         | •           |
| Focurity Apower 2 *        |                                                         |             |
| Security Answer 2          |                                                         |             |
| Security Question 3 *      | -Please Select-                                         | V           |
| Security Answer 3 *        |                                                         |             |
| Show Passwords and         | d Answers                                               |             |
| art 2: Organization In     | fo                                                      |             |
| art 2. organization in     | Court                                                   |             |
| Enter organization or orga | nization ID                                             |             |
|                            |                                                         |             |
|                            |                                                         |             |

2. On the 'Part 2: Organization Info' section of the 'User and Organization' page, search for the name of your existing organization (see Figure 10).

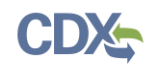

**Figure 10: Organization Search** 

| ʻirginia<br>Enter organization c                                                           | Search<br>or organization ID                            |                         |            |       |             |
|--------------------------------------------------------------------------------------------|---------------------------------------------------------|-------------------------|------------|-------|-------------|
| Organization<br>ID                                                                         | Organization Name                                       | Address                 | City       | State | ZIP<br>Code |
| <u>22597</u>                                                                               | Virginia Department of Environmental<br>Quality         | 629 East Main<br>Street | Richmond   | VA    | 23219       |
| 22598                                                                                      | West Virginia Department of Environmental<br>Protection | 601 57th Street<br>SE   | Charleston | WV    | 25304       |
| Can't find your organization? Use advanced search or request that we add your organization |                                                         |                         |            |       |             |

- a. If you see your organization in the search results table, click on the appropriate organization ID to select your organization.
  - i. If the simple search returns too many results, you may use the advanced search option or choose to search again with modified keyword(s).
  - ii. Once an existing organization has been selected, you are required to enter an email and phone number with the option of entering a phone number extension or fax number (see Figure 11).

**Warning:** Search results only include "verified" organizations (i.e. organizations that have been verified electronically or has an approved paper Electronic Signature Agreement) unless the search is specifically conducted using the 'Organization Id'.

This means that organizations created by Certifiers with approved ESAs are returned in search results if the search is conducted by organization name. Organizations created by Preparers will not be returned in the identical search since Preparers are not required to have an ESA.

All users within your Permitting Authority do not need to be registered to the same organization in order to be able to view and/or submit Permit Actions within your Permitting Authority.

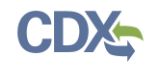

| Part 2: Organization Info                                                                                             |
|----------------------------------------------------------------------------------------------------|
| Virginia Department of Environmental Quality<br>629 East Main Street<br>Richmond, VA, US<br>23219                     |
| Email *                                                                                                    |
| Re-enter Email *                                                                                                    |
| Phone Number *                                                                                                    |
| Phone Number Ext                                                                                                    |
| Fax Number                                                                                                    |
| Wrong organization information? Back to Search Results, Use advanced search or request that we add your organization. |
| Submit Request for Access                                                                                             |
| Cancel                                                                                                    |

b. If you cannot locate your organization in the search results, you may create a new organization by clicking the 'request that we add your organization' link (see Figure 10). Clicking the link will take you to the Organization Information page where you can enter required organization details (See Figure 12).

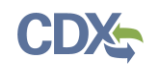

| Figure 12: Crea | iting a New | Organization |
|-----------------|-------------|--------------|
|-----------------|-------------|--------------|

| Part 2: Organization Info |                           |
|---------------------------|---------------------------|
| Organization Name *       |                           |
| Country *                 | UNITED STATES             |
| Mailing Address *         |                           |
| Mailing Address 2         |                           |
| City *                    |                           |
| State *                   | -Please Select-           |
| ZIP/Postal Code *         |                           |
| Email *                   |                           |
| Re-enter Email *          |                           |
| Phone Number *            |                           |
| Phone Number Ext          |                           |
| Fax Number                |                           |
| Back to Search Results    | Submit Request for Access |
| Cancel                    |                           |

- 3. Select the 'Submit Request for Access' button to proceed with registration.
  - a. A confirmation page will appear stating that you will receive an email from CDX to activate your account shortly (see Figure 11).

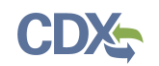

Figure 11: Registration Confirmation

| <b>€</b> EF                                                                                                    | A United   | States Environmental Protection Agenc | y                    |          |            |               |                |
|----------------------------------------------------------------------------------------------------|------------|---------------------------------------|----------------------|----------|------------|---------------|----------------|
| Home                                                                                                    | About      | Recent Announcements                  | Terms and Conditions | Help     |            |               |                |
| CDX                                                                                                    | Confi      | rmation                               |                      |          |            |               | ► <u>Conta</u> |
| 1. Pro                                                                                                    | aram Serv  | vice 🗸 🔹 2. Role Acc                  | ess 🗸 🔪 3. User a    | nd Orgai | nization 🗸 | 4. Confirmati | on             |
|                                                                                                    |            |                                       |                      |          |            |               |                |
|                                                                                                    |            |                                       |                      |          |            |               |                |
| A few m                                                                                                    | ore steps. |                                       |                      |          |            |               |                |
| You will soon receive an email confirmation message (at gregory.h.slusher@cgifederal.com) asking you to follow a link to activate                                                       |            |                                       |                      |          |            |               |                |
| your user account. Follow that link to complete your registration. Please contact the help desk if you have any issues at 888-890-<br>1995 or (970) 494-5500 for International callers. |            |                                       |                      |          |            |               |                |
|                                                                                                    |            |                                       |                      |          |            |               |                |
| Return                                                                                                    | to CDX Ho  | ome                                   |                      |          |            |               |                |
|                                                                                                    |            |                                       |                      |          |            |               |                |

#### Confirming your Account Registration

- 1. Access your email account, and open the email sent from CDX with the subject of 'Core Registration Email Verification Request' (see Figure 11).
- 2. Select the hyperlink within the email, which will direct you to CDX. From the CDX homepage, log in to activate your account.

## Figure 11: CDX Email Verification Request

| Core Registration Email Verification Request (DEV) - Message (Plain Text)                                                                                                    | ,            | 不             | _            | - × |  |
|----------------------------------------------------------------------------------------------------|--------------|---------------|--------------|-----|--|
| FILE MESSAGE McAfee E-mail Scan                                                                                                    |              |               |              |     |  |
| Mon 2/5/2018 1:01 PM<br>noreply-dev@epacdx.net                                                                                                    |              |               |              |     |  |
| Core Registration Email Verification Reguest                                                                                                    |              |               |              |     |  |
|                                                                                                    |              |               |              |     |  |
| 1 We removed extra line breaks from this message.                                                                                                    |              |               |              |     |  |
|                                                                                                    |              |               |              |     |  |
| You have successfully created an account with the EPA Central Data Exchange (CDX).<br>In order to complete your registration and begin using the system, you will need to confirm your account by clicking the hyperlin<br>successfully logging in. You will need to enter the UserID (EPSPREPARIZONA) and Password that were selected during the registra                                                     | < be<br>atio | elow<br>n pro | and<br>ocess |     |  |
| https://dev.epacdx.net/Registration/EmailValidation?code=cefb26aa-1015-40d4-966f-54b01694af47                                                                                                    |              |               |              |     |  |
| If you click the link and it appears to be broken, please copy and paste it into a new browser window.                                                                                                    |              |               |              |     |  |
| Once you have successfully logged into your account, you may be required to provide additional information. Any additional info<br>need to be completed before you are able to access your Program Service.                                                                                                    | rma          | ation         | will         |     |  |
| Please do not respond to this message. If you have questions concerning this request, you may contact us by email at <u>helpdesk@epacdx.net</u> or<br>by calling the CDX Technical Support Staff through our toll free telephone support on 888-890-1995 between Monday through Friday from 8:00<br>am to 6:00 pm EST/EDT. For International callers, the CDX Help Desk can also be reached at (970) 494-5500. |              |               |              |     |  |
| Sincerely                                                                                                    |              |               |              |     |  |
| CDX Help Desk                                                                                                    |              |               |              |     |  |
|                                                                                                    |              |               |              |     |  |
| United States Environmental Protection Agency - Central Data Exchange                                                                                                    |              |               |              |     |  |

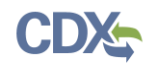

#### **Registration Notifications**

1. After completing the registration process, CDX will send you an email confirming your successful registration (see Figure 12).

### Figure 12: CDX Registration Confirmation Email

|                                           | 50                                          | ↑           | <b>↓</b> =                          | CDX Registration Status Change (DEV) - Message (Plain Text)                          | ?    | Ť     | _   | × |
|-------------------------------------------|---------------------------------------------|-------------|-------------------------------------|--------------------------------------------------------------------------------------|------|-------|-----|---|
| FILE                                      | MESSA                                       | ΞE          | McAfee E-mail Scan                  |                                                                                      |      |       |     |   |
|                                           | M                                           | on 2/!      | 5/2018 1:06 PM                      |                                                                                      |      |       |     |   |
|                                           | n n                                         | ore         | eply-dev@ep                         | bacdx.net                                                                            |      |       |     |   |
|                                           | C                                           | DX F        | Registration Statu                  | s Change                                                                             |      |       |     |   |
| То                                        |                                             |             |                                     |                                                                                      |      |       |     |   |
| You hav<br>activate<br>CDX Re<br>https:// | ve succes<br>ed.<br>gistratior<br>/dev.epac | Hoi<br>dx.r | y created an accoun<br>nepage<br>et | t with EPA Central Data Exchange (CDX). You will be notified by e-mail when the acco | ount | has b | een |   |

- 2. Upon logging in to CDX or navigating to the 'MyCDX' screen, the Preparer role is listed under the 'Services' section of the screen.
  - a. You cannot access the Electronic Permit System until EPA has reviewed and approved your request for access.
  - b. Until EPA has reviewed and approved your request, an hourglass  $\overline{a}$  icon will be shown indicating that your account is awaiting approval.
- 3. A notification will be sent to an EPA Registration Maintenance Account Manager (RMAM) to review and approve your request for access. You will be notified via email once your request has been approved (see Figure 14). Once approved, please log into CDX with your CDX username and password and select the 'Preparer' role hyperlink on the MyCDX homepage to access the Electronic Permit System program service.
  - a. Once your role has been approved by EPA, the EPS: Electronic Permit System' Preparer role will have an active hyperlink and the <sup>a</sup> icon, signifying that the role is active.

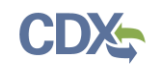

### **Figure 14: Active Role Notification**

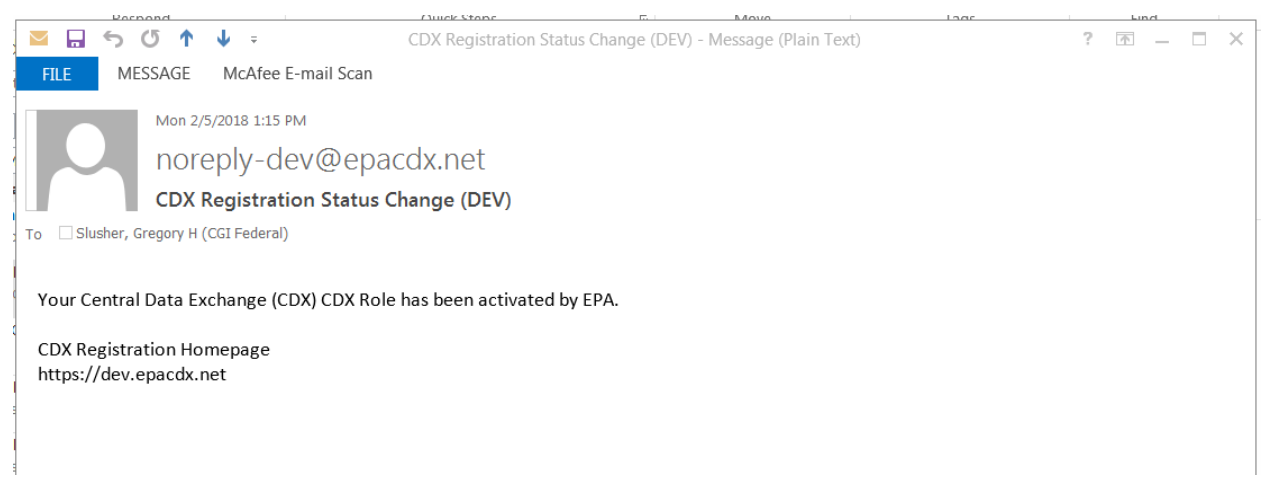

## Support

If you have any questions related to whether or not you should register as a Preparer for Electronic Permit System, please contact your EPA Regional Office contact.

If you have any questions related to CDX, the Preparer registration process, or the Electronic Permit System program service, please contact the CDX Help Desk at <u>helpdesk@epacdx.net</u> or by telephone at 888-890-1995.